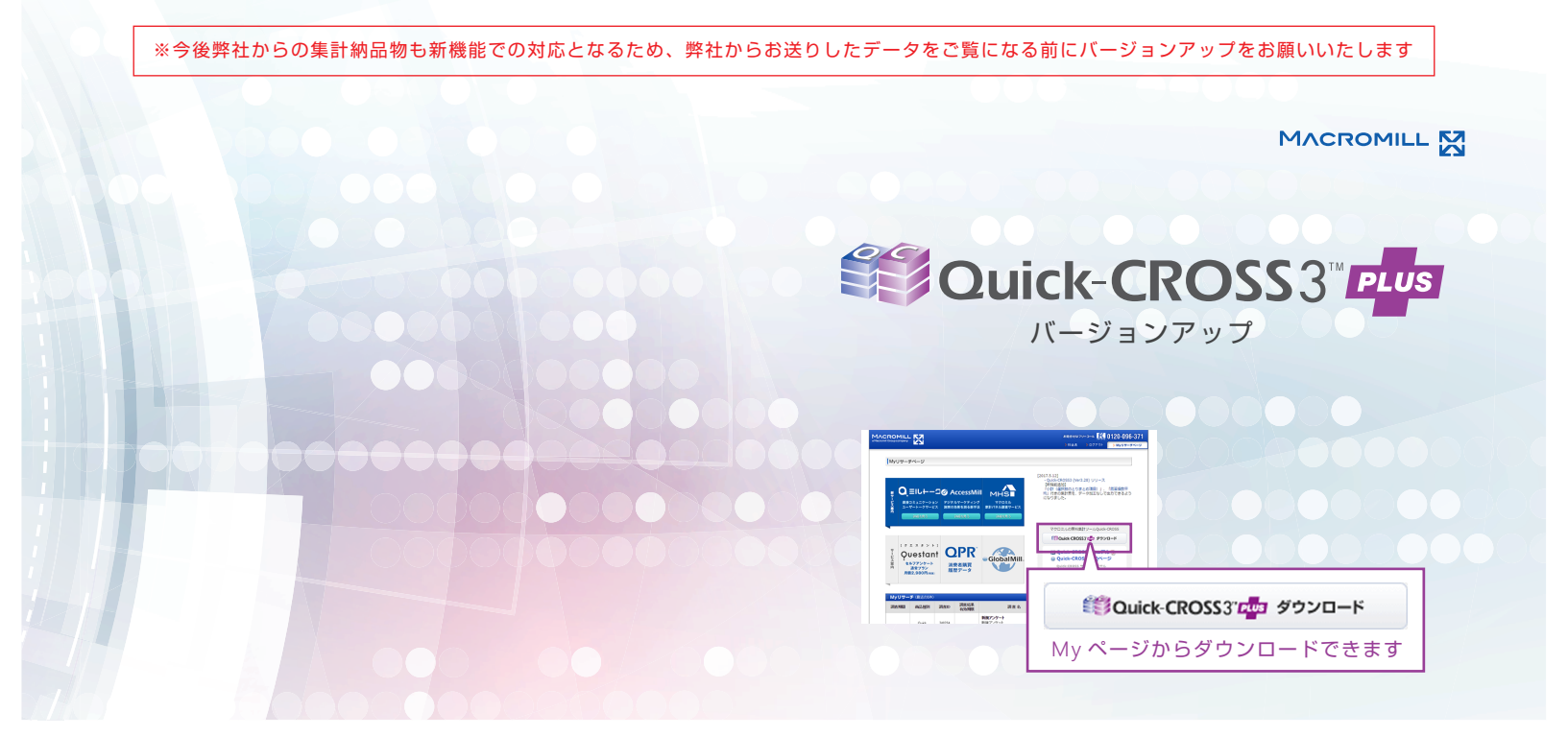

## 複数回答質問(MA)に回答された選択肢の個数を数え、平均値を算出したい(回答個数平均)

♪メニューから「設問設定」を選択します。

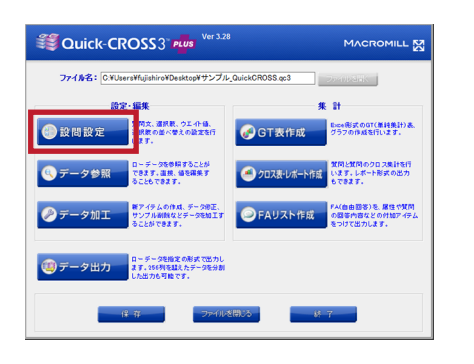

🔄 回答個数平均を出したい<mark>アイテムを</mark> 選択し、「編集」をクリックします。

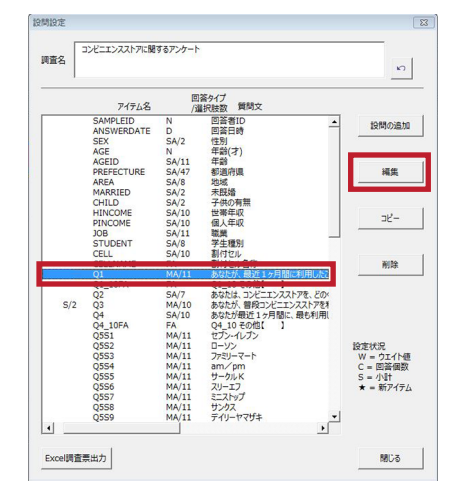

全体

809 84.4

0.0 166 80.6 65 85.5 112 86.2 88 83.8 92 91.1 114 84.4 66 93.0 68 82.9 52 83.9 0.0 134 65.0 55 72.4 86 66.2 71 67.6 61 67.6 61 60.4 88 65.2 40 56.3 41 50.0 30 48.4

23 37.1

🔄 回答個数を数えたい<mark>選択肢にチェック</mark>を つけ、「登録」をクリックします。

| 型書<br>羅択<br>一 並<br>- 小 |                           | ことがあるコ<br>(いくつで<br>を考に約る |
|------------------------|---------------------------|--------------------------|
|                        |                           | 回答個数                     |
|                        | · 道沢肢文言 ウェイト値             | -                        |
| 1                      |                           | <b>.</b>                 |
| 2                      | 7=31=7=.h                 |                          |
|                        | am/nm                     |                          |
| 5                      | норн<br>+-/льк            |                          |
| 6                      | 20-17                     |                          |
| 7                      | 322/97                    |                          |
| 8                      | サンクス                      |                          |
| 9                      | デイリーヤマザキ                  | ₩.                       |
| 10                     | その他( )                    | ₩.                       |
| 11                     | 最近1ヶ月間にコンビニエンスストアは利用していない | Г                        |
|                        |                           |                          |
|                        |                           |                          |

「あてはまるものはない」等の排他選択肢回答者を平 均値算出の分母から除きたい場合は、その選択肢の チェックをはずし、「回答個数のベースを指定選択肢 の回答者に絞る」にチェックをつけます。

228

0.0 42 20.4 25 32.9 34 262 31 29.5 26 25.7 34 25.2 13 18.3 20 24.4 0.0 41 19.9 25 32.9 38 29.2 27 25.7 24 23.8 23 17.0 19 26.8 21 25.6 11.5

0.0 21 10.2 6 7.9 14 10.8 21 20.0 17 16.8 10 7.4 7 9.9 11 13.4 3 4.8

最近1ヶ 月間こ二 ンビニエ ンススト は利用していない 回答信 有効ケ ス数

27

0.0 4 1.9 4

5.3 3 2.3 5

4.8 2 2.0 3 2.2 0 0.0 2 2.4

40 3.9

3.22 103

3.06

3.84

3.74

3.54

3.52

3.16

3.08

3.07

2.44

Q1あなたが、最近1ヶ月間に利用したことがあるコンビニエンスストアを全てお知らせください。(いくつでも)

セプン・イ ローソン ファミリー am/pm サークル スリーエ ミニストッ サンクス デイリー レプン フ ナ サンクス マート K フ ナ ナ

15.0 12.6 23.1

0.0 61 29.6 32 42.1 57 43.8 35 33.3 29 28.7 37 27.4 15 21.1 19 23.2 13 21.0 0.0 20 9.7 14 18.4 32 24.6 17 16.2 14 13.9 16 11.9 13 18.3 18.3 15.9 0.0 27 13.1 12 15.8 22 16.9 11 10.5 19 18.8 18.8 18.8 13.3 5 7.0 6 7.3 5

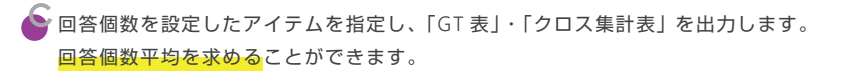

| Q1 | あなたが、最近1ヶ月間に利用したことが<br>あるコンビニエンスストアを全てお知らせ<br>ください。(いくつでも)<br>複数回答 | N    | %     |
|----|--------------------------------------------------------------------|------|-------|
| 1  | セブン-イレブン                                                           | 869  | 84.4  |
| 2  | ローソン                                                               | 615  | 59.7  |
| 3  | ファミリーマート                                                           | 630  | 61.2  |
| 4  | am/pm                                                              | 310  | 30.1  |
| 5  | サークルド                                                              | 155  | 15.0  |
| 6  | スリーエフ                                                              | 130  | 12.6  |
| 7  | ミニストップ                                                             | 238  | 23.1  |
| 8  | サンクス                                                               | 228  | 22.1  |
| 9  | デイリーヤマザキ                                                           | 118  | 11.5  |
| 10 | その他                                                                | 27   | 2.6   |
| 11 | 最近1ヶ月間にコンビニエンスストアは利用<br>していない                                      | 40   | 3.9   |
|    | 同答佣数有动在 二7 数                                                       |      | 1020  |
|    | 回答個数平均                                                             |      | 3.22  |
|    | 全体                                                                 | 1030 | 100.0 |

▲ G T 表

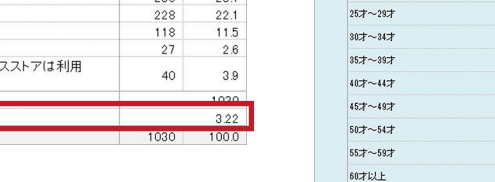

全体

年齡 12丈夫滿

127~197

20才~24才

## 集計表に選択肢をまとめた項目を付加して出力したい(小計)

Section Section Sect

| J71146: 0:00 | sers#tujishiro#Desktop#サンプル                                       | _QUICKCHOSS.qc3 | ZEENDERK                                        |
|--------------|-------------------------------------------------------------------|-----------------|-------------------------------------------------|
| 設問設定         | 2 - 編集<br>5 句文、道訳教、ウエイト値。<br>5 現教の並べ巻えの設定を行<br>し <mark>えす。</mark> | GT表作成           | - 副<br>Exce税式のGT(単純集計)点。<br>グラフの作成を行います。        |
| データ参照        | ローダータを参照することが<br>できます、直接、体を編集す<br>ることもできます。                       | 🥌 クロス表・レポート作成   | 質問と質問のクロス集計を行<br>います。レポート形式の出力<br>もできます。        |
| データ加工        | 戦アイテムの作成、データ府正、<br>サンプル耐強などデータを加工す<br>ることができます。                   | ●FAリスト作成        | FA(自由部等)を、属性や質問<br>の回答内容などの対加アイティ<br>をつけて出力します。 |
| データ出力        | ロージークを指定の形式で出力し<br>ます。256例を起えたデータを分割<br>した出力も可能です。                |                 |                                                 |

● 小計項目を付加したいアイテムを選択し、 「編集」をクリックします。

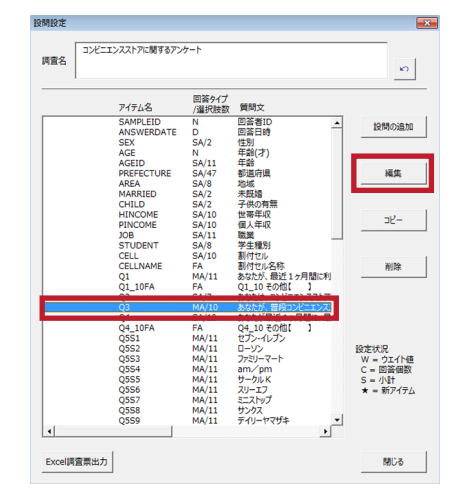

## 「小計出力」にチェックをつけ、 「小計設定」をクリックします。

| 回答<br>選択 |                         | エンスストアイ<br>ですか。 | と利用される | 0 |
|----------|-------------------------|-----------------|--------|---|
| ▼ 小      |                         | 単択肢の回           | 答者に絞る  |   |
|          | 遥択肢文言                   | ウェイト値           | 回答個数   | L |
| 1        | 午前中 (月~金 6:00~11:00(らい) |                 | Г      |   |
| 2        | 昼食時(月~金11:00~13:00(らい)  |                 | Г      |   |
| 3        | 午後 (月~金 13:00~18:00(らい) |                 | Г      |   |
| 4        | 夜 (月~金 18:00~23:00(らい)  |                 | Г      |   |
| 5        | 深夜 (月~金 23:00以降)        |                 | Г      |   |
| 6        | 午前中 (土日 6:00~11:00(5い)  |                 |        |   |
| 7        | 昼食時 (土日 11:00~13:00(らい) |                 |        |   |
| 8        | 午後(土日 13:00~18:00(らい)   |                 |        |   |
| 9        | 夜 (土日 18:00~23:00(らい)   |                 | Г Г    |   |
| 10       | 深夜(土日 23:00以降)          |                 | Г      |   |
|          |                         |                 |        |   |

画面左の一覧から、まとめたい選択肢を同時選択します。 そのまま、画面中央の[>]ボタン(一番目)を押すと、画面右の小 計項目1に値が入ります。「選択肢」は表にしたときのラベルですの で、必要に応じて編集してください。

これを繰り返して、付加する小計項目を画面右に作成していきます。 小計項目の作成が終わったら「登録」ボタンを押して前の画面に戻ります。

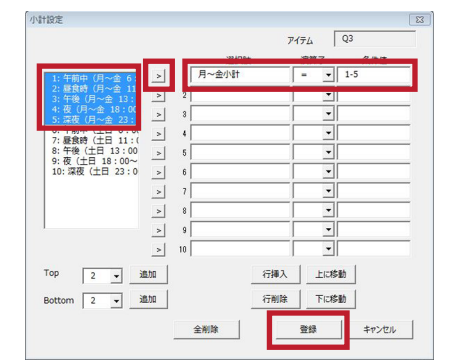

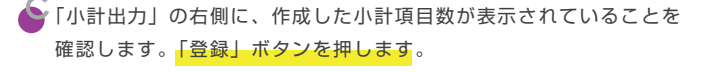

| 選択<br>「並 |                         | エンスストアを<br>たですか。<br>曜日に分けて、<br>「灌択肢の回 | 利用される<br>お知らせくだる<br>著者に絞る | ກ<br>1 |
|----------|-------------------------|---------------------------------------|---------------------------|--------|
|          | 選択時文量                   | ウェイト値                                 | 回答個数                      | -      |
| 1        | 午前中 (月~金 6:00~11:00(らい) |                                       | Ē                         |        |
| 2        | 歴食時(月〜金11:00~13:00(らい)  | <u> </u>                              | Г                         |        |
| 3        | 午後(月~金13:00~18:00(らい)   |                                       |                           |        |
| 4        | 夜 (月~金 18:00~23:00(らい)  |                                       |                           |        |
| 5        | 深夜 (月~金 23:00以降)        |                                       | Г                         |        |
| 6        | 午前中 (土日 6:00~11:00(らい)  | <u> </u>                              | Г                         |        |
| 7        | 昼食時 (土日 11:00~13:00(らい) |                                       | Г                         |        |
| 8        | 午後 (土日 13:00~18:00(らい)  |                                       | Г                         |        |
| 9        | 夜 (土日 18:00~23:00(らい)   |                                       | Г                         |        |
| 10       | 深夜(土日 23:00以降)          |                                       |                           |        |
|          |                         |                                       |                           |        |

## ●小計を設定したアイテムを指定し、「GT表」・「クロス集計表」を出力します。

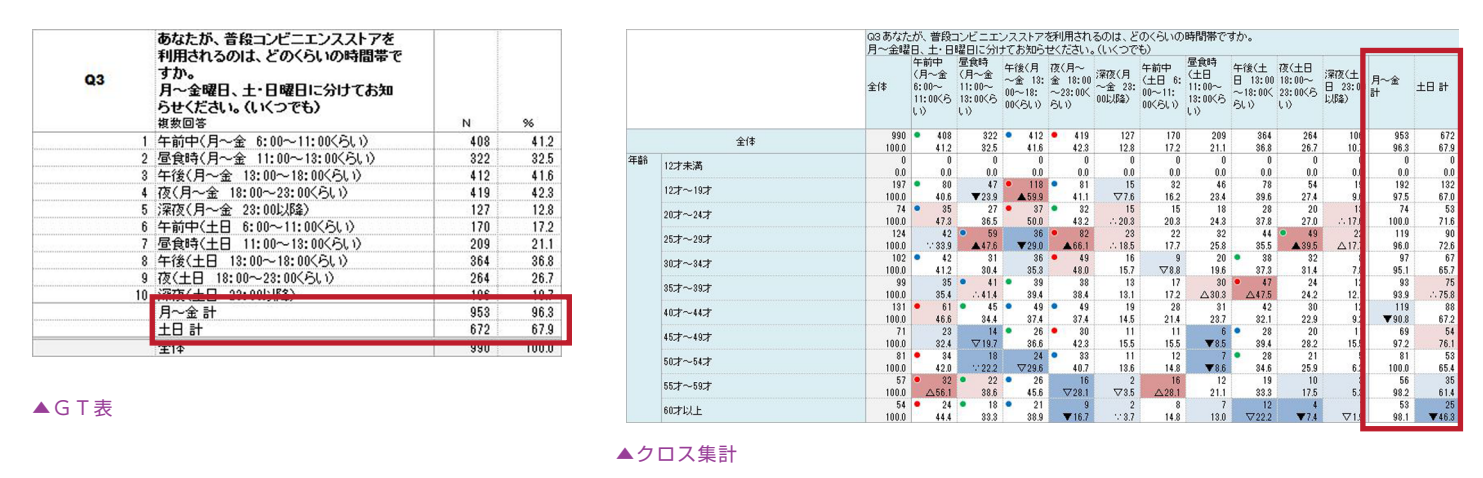

Quick-CROSS サポートダイヤル 03-6716-0716 [10:00~17:00 /±・日・祝日・弊社指定休日除く]